## **D&LL**EMC

# ONIE – Manually Loading DNOS on a Switch

A Dell Deployment Guide

Dell Networking Sales Engineering April 2016

### Revisions

| Date Description |                 | Authors    |  |  |
|------------------|-----------------|------------|--|--|
| April 2016       | Initial release | Rocky Nill |  |  |

Copyright © 2016 - 2017 Dell Inc. or its subsidiaries. All Rights Reserved. Except as stated below, no part of this document may be reproduced, distributed or transmitted in any form or by any means, without express permission of Dell.

You may distribute this document within your company or organization only, without alteration of its contents.

THIS DOCUMENT IS PROVIDED "AS-IS", AND WITHOUT ANY WARRANTY, EXPRESS OR IMPLIED. IMPLIED WARRANTIES OF MERCHANTABILITY AND FITNESS FOR A PARTICULAR PURPOSE ARE SPECIFICALLY DISCLAIMED. PRODUCT WARRANTIES APPLICABLE TO THE DELL PRODUCTS DESCRIBED IN THIS DOCUMENT MAY BE FOUND AT: <u>http://www.dell.com/learn/us/en/vn/terms-of-salecommercial-and-public-sector-warranties</u>

Performance of network reference architectures discussed in this document may vary with differing deployment conditions, network loads, and the like. Third party products may be included in reference architectures for the convenience of the reader. Inclusion of such third party products does not necessarily constitute Dell's recommendation of those products. Please consult your Dell representative for additional information.

Trademarks used in this text: Dell<sup>™</sup>, the Dell logo, Dell Boomi<sup>™</sup>, PowerEdge<sup>™</sup>, PowerVault<sup>™</sup>, PowerConnect<sup>™</sup>, OpenManage<sup>™</sup>, EqualLogic<sup>™</sup>, Compellent<sup>™</sup>, KACE<sup>™</sup>, FlexAddress<sup>™</sup>, Force10<sup>™</sup> and Vostro<sup>™</sup> are trademarks of Dell Inc. EMC VNX®, and EMC Unisphere® are registered trademarks of Dell. Other Dell trademarks may be used in this document. Cisco Nexus®, Cisco MDS®, Cisco NX-0S®, and other Cisco Catalyst® are registered trademarks of Cisco System Inc. Intel®, Pentium®, Xeon®, Core® and Celeron® are registered trademarks of Intel Corporation in the U.S. and other countries. AMD® is a registered trademark and AMD Opteron<sup>™</sup>, AMD Phenom<sup>™</sup> and AMD Sempron<sup>™</sup> are trademarks of Advanced Micro Devices, Inc. Microsoft®, Windows®, Windows Server®, Internet Explorer®, MS-DOS®, Windows Vista® and Active Directory® are either trademarks or registered trademarks of Microsoft Corporation in the United States and/or other countries. Red Hat® and Red Hat® Enterprise Linux® are registered trademarks of Red Hat, Inc. in the United States and/or other countries. Novell® and SUSE® are registered trademarks of Novell Inc. in the United States and other countries. Oracle® is a registered trademark of Oracle Corporation and/or its affiliates. VMware®, Virtual SMP®, vMotion®, vCenter® and vSphere® are registered trademarks or trademarks of VMware, Inc. in the United States or other countries. IBM® is a registered trademark of International Business Machines Corporation. Broadcom® and NetXtreme® are registered trademarks of QLogic is a registered trademark of QLogic Corporation. Other trademarks and trade names may be used in this document to refer to either the entities claiming the marks and/or names or their products and are the property of their respective owners. Dell disclaims proprietary interest in the marks and names of others.

## Table of contents

| Re | visions                                      | 2 |
|----|----------------------------------------------|---|
| 1  | ONIE - How to manually load DNOS on a switch | 4 |
| 2  | Changing OS on a Dell ON switch:             | 7 |
| 3  | Other notes                                  | 8 |

### ONIE - How to manually load DNOS on a switch

The Dell Open Networking switches have the ability to run different switch Operating Systems software/firmware. Either provided by Dell or one of several Dell partners (Cumulus Networks, Big Switch, IP Infusion, Pluribus Networks). The Dell Open Networking switches are equipped with a boot loader and OS installer that will load/install the switch OS. This boot software is called ONIE (Open Networking Installation Environment). You will need to obtain the software image from the vendor with appropriate license key to install it on the switch.

Note: Connect to the serial console port with the following settings:

- 115200 baud rate
- No parity

1

- 8 data bits
- 1 stop bit
- No flow control

Download the Dell ON OS9 software from the Dell Force10 Networks page using the following link: <u>https://www.force10networks.com/CSPortal20/Software/SSeriesDownloads.aspx</u>

Download the Dell ON OS10 software from the Dell Force10 Networks page using the following link: <u>https://www.force10networks.com/CSPortal20/Software/OS10Software.aspx</u>

Select the ONIE version of the firmware, as the following table shows:

| Feature<br>Release | End of<br>Maintenance<br>(EoM) Date | End of<br>Support | Next<br>Scheduled<br>Release | Available<br>Releases | Software<br>(Md5Checksum)                                                                                                    | Release<br>Notes |
|--------------------|-------------------------------------|-------------------|------------------------------|-----------------------|----------------------------------------------------------------------------------------------------|------------------|
| 9.9.0.0P9          | Dec 2016                            | June<br>2018      | To Be<br>Announced           | 9.9.0.0P9             | FTOS-SG-9.9.0.0P9.bin<br>MD5Sum:<br>47fd9261df17#5817836619872#5fd7<br>SM42565um:<br>-33-3138-7f8161f5797#0f6-306.ege(f)17858-3-6064/f6531-7378677-e1                                                                                                    | Release<br>Notes |
| 9,9                | Mar 2017                            | Sep 2018          | To Be<br>Announced           | 9.9.0.0               | FTOS-SG-9.9.0.0.bin<br>M055um:<br>5ab116fcc32533aee69a80d6bf1a6d75<br>SH42565um:<br>Sab116fcc32533aee69a80d6bf1a6d75<br>DV514LER<br>ONIE-FTOS-SG-9.9.0.0.bin<br>M055um:<br>af6a9874212000482006810a913<br>SH42565um:<br>542c7326c6db5959812a34603745133a5117df963349d8fd2t1bc007993a6 | Release<br>Notes |

FTOS for S-Series S3048-ON Platform

Figure 1 ONIE version of the firmware

4

An FTP or TFTP server will be needed to provide the software to the switch.

When the switch is powered on it is pre-configured to auto-boot and look for a provisioning server. To manually install the software, you will hit the F2 key multiple times to interrupt the process. This will bring you to the ONIE boot option menu. Quickly arrow down to ONIE: Rescue and hit enter.

| S - KITY                                                                                                    | 1010 - |
|----------------------------------------------------------------------------------------------------|--------|
| GNU GRUB version 2.02-beta2+e4a1fe391                                                                                                    |        |
| ONIE: Install OS                                                                                                    |        |
| *ONIE: Rescue<br>I ONIE: Uninstall OS<br>I ONIE: Update ONIE<br>I ONIE: Embed ONIE<br>I ONIE: Diag ONIE<br>I DELL-DIAG                                                   |        |
| Use the ^ and v keys to select which entry is highlighted.<br>Press enter to boot the selected OS, `e' to edit the commands<br>before booting or `c' for a command-line. | ũ      |

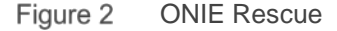

This will leave the system at a prompt.

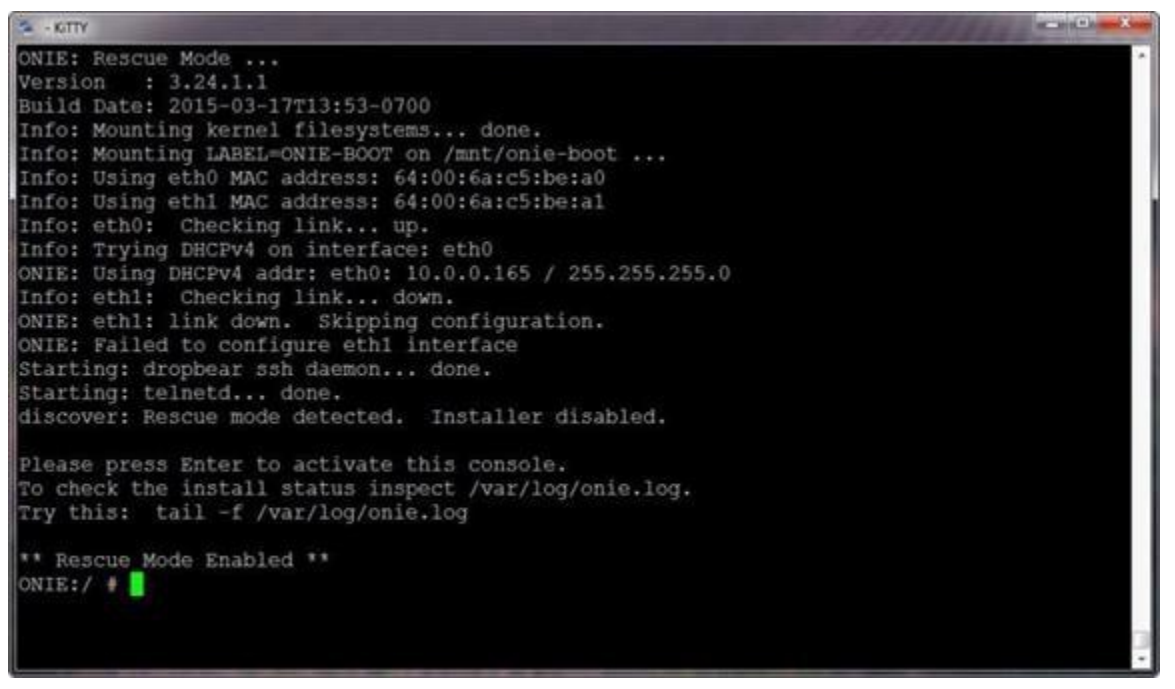

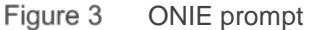

Using the IP address of your FTP/TFTP server and the OS software file name, enter the command:

```
onie-nos-install tftp://10.0.0.223/ONIE-FTOS-SG-9.9.0.0.bin
```

The switch will then download the OS, install it and reboot. During the installation, it will partition the switches memory to accommodate storage for the new OS files.

DNOS may boot with Bare Metal Provisioning (BMP) enabled. You can interrupt this process by hitting "A" At this time it will boot normally to the normal DNOS interface.

| 🛎 - KITTY                                                | Pearing 2                                             | · Approximation (                                        | The Waterman                                             |                            | R                                    | free         |                          | (1) <b></b> |
|----------------------------------------------------------|-------------------------------------------------------|----------------------------------------------------------|----------------------------------------------------------|----------------------------|--------------------------------------|--------------|--------------------------|-------------|
| Dell><br>Dell><br>Dell>en                                |                                                       |                                                          |                                                          |                            |                                      |              |                          | -           |
| The Support<br>can be enabl<br>'support-assi             | issist EULA acc<br>led once the Su<br>ist activate' c | eptance option 1<br>pportAssist EUL<br>command to accept | has not been sel<br>A has been accep<br>t EULA and enabl | ected.<br>ted. U<br>e Supp | SupportAss:<br>se the:<br>ortAssist. | ist          |                          |             |
| Dell#Mar 3 09<br>authenticati<br>Mar 3 09:36:<br>console | 1:36:53: %STKUN<br>Lon but not con<br>53: %STKUNIT1-M | ITT1-M:CP %SEC-4<br>figured (by def<br>t:CP %SEC-5-AUTH  | -ENABLE_PASSW_NO<br>ault from consol<br>ENTICATION_ENABL | T_CONF<br>e)<br>E_SUCC     | IGURED: Enab<br>ESS: Enable          | ole password | is require<br>on success | d for<br>on |
| Dell∳<br>Dell∳show boo                                   | ot system stack                                       | -unit 1                                                  |                                                          |                            |                                      |              |                          |             |
| Current syste                                            | m image inform                                        | wation in the sy:                                        | stem:                                                    |                            |                                      |              |                          |             |
| туре                                                     | Boot Type                                             | А                                                        |                                                          |                            |                                      |              |                          |             |
| stack-unit 1<br>Dell#<br>Dell#<br>Dell#                  | FLASH BOOT                                            | 9.9(0.0)[boo                                             | ¢]                                                       |                            | 9,9(0,0)                             |              |                          |             |

Figure 4 show boot system stack-unit 1

Run the command: show boot system stack-unit 1 to see what firmware is loaded in each partition. You can then upgrade the switch's firmware normally from here on out.

### Changing OS on a Dell ON switch:

If you want to uninstall the switch's current OS and install another you will need to be connected via the serial connection. Reboot the switch and hit ESC key to get to the GRUB prompt. You will then arrow down to ONIE and hit enter. This will start the ONIE boot menu.

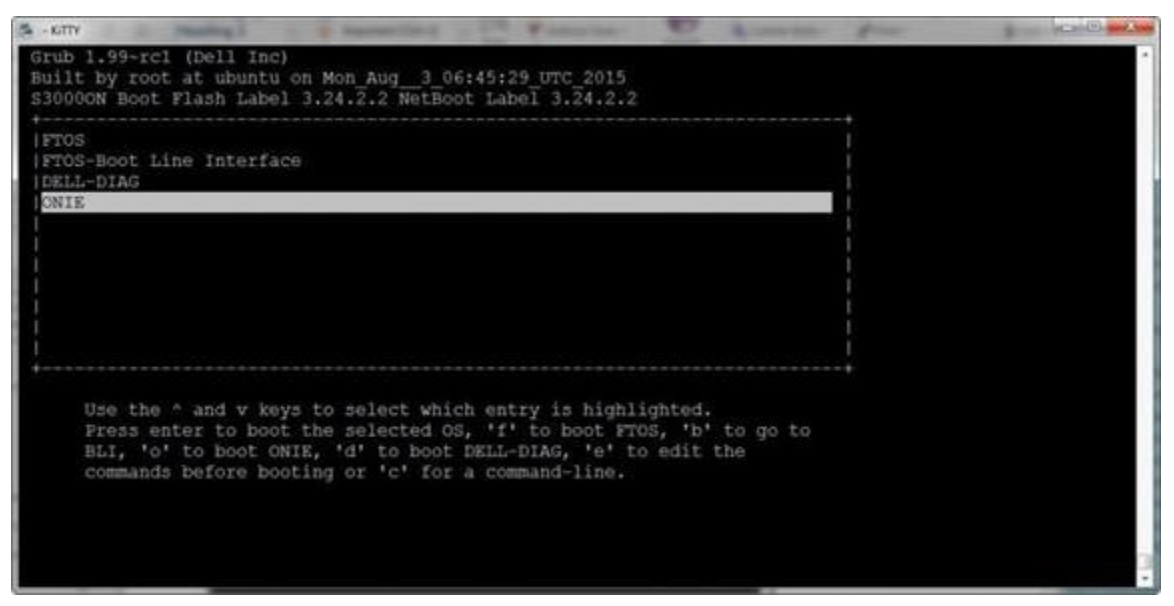

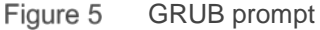

Arrow down and select ONIE: Uninstall OS and hit enter. This process will take several minutes to delete the partitions that were previously created and put the switch back in a default state.

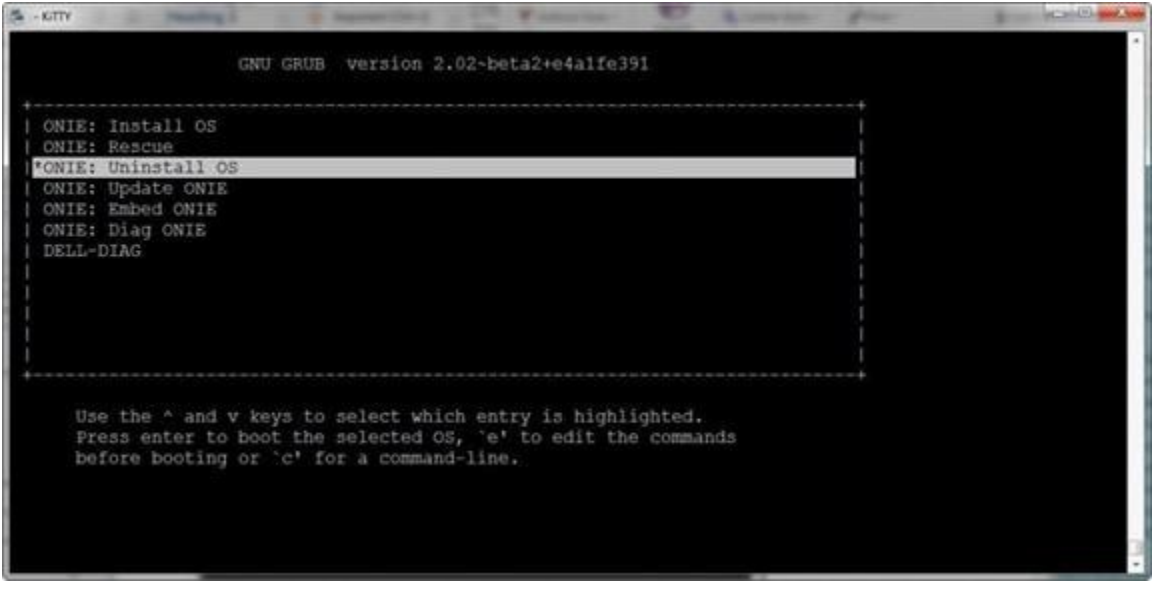

Figure 6 ONIE boot menu

## 3 Other notes

While in ONIE Rescue mode, you can use the following commands for additional information:

- onie-syseeprom to find the serial number and Dell Service Tag information for the switch.
- onie-sysinfo-v onie version on switch, to find out what software is loaded on the switch currently